## BOOKING A CONSIGNMENT & OR PICK UP WITH MyNetex

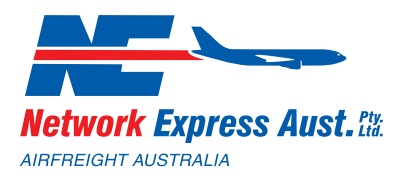

Booking a consignment or pick up is easy, just follow the steps below:

**STEP 1** Log into the <u>MyNetex</u> webpage.

| Log | <b>Network Express Aust.</b><br>ARPERENT AUSTRALIA<br>g in to access the Network Express portal! |
|-----|--------------------------------------------------------------------------------------------------|
|     |                                                                                                  |
| Us  | ername/Email                                                                                     |
| Pas | ssword                                                                                           |
| Ve  | erify you have read and agree to the terms<br>and conditions before logging in.                  |
| Log | g in 🚽                                                                                           |
|     | Forgot your password?                                                                            |

**STEP 2** Select what you would like to generate. If you already have a manual con note, select booking only. (Manual consignment notes may incur additional charges).

| Freight Action | Consignment + Booking | Consignment Only | Booking Only |
|----------------|-----------------------|------------------|--------------|
|                |                       |                  |              |

**STEP 3** Enter sender and receiver details. These can be searched if they are frequently used. **TIP** ensure the phone number includes area code and has no spaces i.e. 0864369000

| Company Name*     Q Search     Company Name*       Address 1*     Sender Address 1     Address 1* |        |
|---------------------------------------------------------------------------------------------------|--------|
| Address 1*     Sender Address 1     Address 1*     Receiver Address 1                             | Search |
|                                                                                                   |        |
| Address 2     Sender Address 2     Address 2     Receiver Address 2                               |        |
| Suburb/Postcode*         Sender Suburb or Postcode         Receiver Suburb or Postcode            |        |
| Contact Name*         Sender Contact Name         Contact Name*         Receiver Contact Name     |        |
| Phone*         Sender Phone         Phone*         Receiver Phone                                 |        |
| Email Sender Email Email Receiver Email                                                           |        |

## BOOKING A CONSIGNMENT & OR PICK UP WITH MyNetex

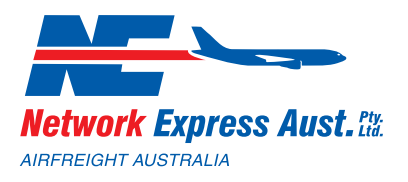

**STEP 4** Enter shipment date. If you are unsure about cut off times, feel free to contact one of our friendly team.

æ\* 2019-05-28 ▼

**STEP 5** Fill in additional information as required. For DG's and lithium batteries, please ensure data is correctly entered. If unsure ask one of our friendly team.

| Invoice Reference    |  |
|----------------------|--|
| Additional Reference |  |
| Special Instructions |  |
| Invoice Reference    |  |
| Additional Reference |  |
| Special Instructions |  |
| Additional Reference |  |
| Special Instructions |  |

**STEP 6** Enter article details in cm. **Click the blue box** to add each article to the shipment. Number of articles and total weight will auto populate.

|                            |           |            |                      | <           |     |
|----------------------------|-----------|------------|----------------------|-------------|-----|
| Articles                   |           |            |                      |             |     |
| Type<br>ITEM               | Length    | Width (cm) | Height (cm)          | Weight (kg) | +   |
|                            |           |            |                      |             |     |
| Totals                     | 0 items   |            | 0.0000m <sup>3</sup> |             | 0kg |
| Totals                     | 0 items   |            | 0.0000m <sup>3</sup> |             | 0kg |
| Totals Number of Articles* | 0 items 0 |            | 0.0000m <sup>3</sup> |             | Okg |

**STEP 7** Select the required Service Level and Service from the drop down. Pricing will be displayed if activated with your sales representative. If you require more information explaining our comprehensive service types, please do not hesitate to ask our team.

| Service Level* | Select service level                                                                   | - |
|----------------|----------------------------------------------------------------------------------------|---|
| Service        | Select                                                                                 | - |
|                | NOTE: Prices are estimated only and evolutive of GCT and applicate accessorial charges |   |

NOTE: Prices are estimates only and exclusive of GST and applicale accessorial charges

## BOOKING A CONSIGNMENT & OR PICK UP WITH MyNetex

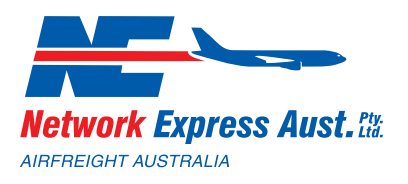

**STEP 8** Select the ready pickup time and the specific location for the driver to collect the goods from. For example: reception, front desk, despatch, roller door X.

| Pickup information      |                                                                                                    |
|-------------------------|----------------------------------------------------------------------------------------------------|
| Ready Pickup Time*      | 9:00 AM                                                                                                    |
|                         | Note: If the current time is past collection cut off, the shipment will not be collected untill the following business day |
| Close of Business Time* | 5:00 PM                                                                                                    |
| Pickup Location         |                                                                                                    |

**STEP 9** PRINT THERMAL LABELS is available if required.

**STEP 10** Your booking is now ready to submit. If you aren't ready to commit yet, save draft and come back later to complete the booking.

| Save Draft | Submit |
|------------|--------|
|            |        |

## CONTACT US FOR ASSISTANCE

EMAILfreight@networkexpress.net.auPHONE1800 727 146WEBSITEwww.networkexpress.net.au